#### **COMPREHENSIVE SERVICES**

We offer competitive repair and calibration services, as well as easily accessible documentation and free downloadable resources.

#### SELL YOUR SURPLUS

**OBSOLETE NI HARDWARE IN STOCK & READY TO SHIP** 

We stock New, New Surplus, Refurbished, and Reconditioned NI Hardware.

APEX WAVES

**Bridging the gap** between the manufacturer and your legacy test system.

1-800-915-6216
www.apexwaves.com
sales@apexwaves.com

 $\bigtriangledown$ 

All trademarks, brands, and brand names are the property of their respective owners.

Request a Quote CLICK HERE PXIe-1086

# CALIBRATION PROCEDURE

This document describes how to write a calibration procedure for the 10 MHz oscillator frequency of the NI PXIe-6674T timing and synchronization modules.

# Contents

| Software                       | 1  |
|--------------------------------|----|
| Documentation                  | 1  |
| Calibration Interval           | 2  |
| Password                       | 2  |
| Test Equipment                 | 2  |
| Test Conditions                | 2  |
| Calibration Procedure          | 2  |
| Initial Setup                  | 3  |
| Verification                   | 3  |
| Connecting the Clock Source    | 3  |
| Measuring the Frequency        | 5  |
| Adjustment                     | 7  |
| Reverification                 | 9  |
| Worldwide Support and Services | 10 |

# Software

This calibration procedure requires NI-Sync and NI-VISA. NI-Sync and NI-VISA support a number of application development environments (ADEs) and programming languages, including LabVIEW, LabWindows<sup>™</sup>/CVI<sup>™</sup>, and Microsoft Visual C++. When you install the drivers, you need to install support for only the ADE or programming language you are using.

# Documentation

You need the NI-Sync User Manual to calibrate the NI PXIe-6674T.

The *NI-Sync User Manual* contains detailed information about using the NI-Sync driver, including information about installing NI-Sync and creating applications that use the NI-Sync driver. These sources, along with this document, are your primary references for writing your calibration utility. You also can refer to the documentation for the programming language or application development environment you are using. For further information about the device you are calibrating, refer to the *NI PXIe-6674T User Manual*.

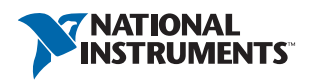

# Calibration Interval

The measurement requirements of the application determine how often you should calibrate the device to ensure its accuracy. National Instruments recommends that you calibrate the NI PXIe-6674T *yearly*. You may want to shorten this interval based on the application demands.

## Password

The default password for password-protected operations is NI.

## Test Equipment

Calibrating the NI PXIe-6674T requires the following equipment.

| Equipment           | Recommended Model                                                           | Requirements                                       |
|---------------------|-----------------------------------------------------------------------------|----------------------------------------------------|
| 10 MHz clock source | Symmetricom/Datum 8040                                                      | Accurate to within<br>0.75 parts-per-billion (ppb) |
| BNC-SMA cable       | —                                                                           | _                                                  |
| PXI Express chassis | NI PXIe-1062Q, NI PXIe-1075,<br>NI PXIe-1082, NI PXIe-1085,<br>NI PXIe-1086 | Must have a system timing slot                     |

## **Test Conditions**

- Install the NI PXIe-6674T in the system timing slot of the PXI Express chassis. The calibration procedure requires features of PXI Express that are accessible only in the system timing slot.
- Maintain a temperature of approximately 23 °C  $\pm$  5 °C.
- Keep relative humidity below 80 percent.
- Use shielded copper wire for all cable connections to the device.
- Ensure the NI PXIe-6674T has been continuously powered for at least 24 hours prior to calibration to allow the 10 MHz oscillator frequency to stabilize.
- Keep PXI Express chassis filters clean and fan speed set to High.
- Ensure the frequency reference has been continuously powered, as specified by its manual, for its accuracy to be within 0.75 parts-per-billion (ppb) prior to calibration.

# Calibration Procedure

The steps used in the calibration procedure are as follows:

- 1. Initial setup.
- 2. Verification.

- 3. Adjustment.
- 4. Reverification.

#### Initial Setup

Complete the following steps to set up the NI PXIe-6674T for calibration.

- 1. Make sure the PXI Express chassis involved in the calibration procedure is powered off.
- 2. Install the NI PXIe-6674T board into the system timing slot of your chassis.

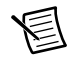

**Note** The module *must* be installed in the system timing slot of the chassis.

- 3. Power on the PXI Express chassis.
- 4. Make sure that all the appropriate driver and application software is installed on the host computer.
- 5. Configure the hardware properly with Measurement & Automation Explorer (MAX). Refer to the *NI PXIe-6674T Installation Guide* for details about configuring the PXI Express equipment.

#### Verification

The following steps outline the procedure for measuring the 10 MHz oscillator frequency on the NI PXIe-6674T and determining whether the device requires adjustment to meet the published specifications.

#### Connecting the Clock Source

- 1. Connect the external 10 MHz reference source to the CLKIN connector on the NI PXIe-6674T.
- 2. Program the NI PXIe-6674T to route the CLKIN signal to PXI\_CLK10\_IN without using its 10 MHz PLL by completing steps a through d.

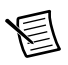

**Note** Use the data in the C function call reference as inputs to your LabVIEW VI where applicable.

a. Call niSync Initialize VI to set up a handle for the device.

| LabVIEW Block Diagram                                                                                                    | NI-SYNC C Function Call                                                                                                    |
|----------------------------------------------------------------------------------------------------|----------------------------------------------------------------------------------------------------|
| resource name ("")<br>instrument handle out<br>instrument handle out<br>instrument handle out<br>instrument handle out<br>instrument handle out<br>instrument handle out<br>instrument handle out<br>instrument handle out<br>instrument handle out<br>instrument handle out | Call niSync_init with the following<br>parameters:<br>resourceName: Dev1<br>idQuery: NULL<br>resetDevice: VI_TRUE<br>vi: *SessionHandle |

b. Set a writable NI-Sync property node to pass FALSE to the Use PLL? attribute.

| LabVIEW Block Diagram                                                                                                    | NI-SYNC C Function Call                                                                                                    |
|----------------------------------------------------------------------------------------------------|----------------------------------------------------------------------------------------------------|
| reference in<br>T/O<br>Property Node<br>error in<br>Use PLL?<br>Clk Properties:Use PLL?<br>Freference out<br>Property Node<br>Use PLL?<br>Freference out<br>Error out<br>Clk Properties:Use PLL? | Call<br>niSync_SetAttributeViBoolean<br>with the following parameters:<br>vi: " <sessionhandle>"<br/>terminalName: ""<br/>attributeID:<br/>NISYNC_ATTR_CLKIN_USE_PLL<br/>attributeValue: VI_FALSE</sessionhandle> |

#### c. Call niSync Connect Clock Terminals VI to connect CLKIN to PXI\_CLK10\_IN.

| LabVIEW Block Diagram                                                                                                    | NI-SYNC C Function Call                                                                                                    |
|----------------------------------------------------------------------------------------------------|----------------------------------------------------------------------------------------------------|
| instrument handle in<br>ICUP<br>ICUP<br>ISOurce terminal<br>CIKIN<br>PXI_CIK10_IN<br>INSTRUMENT Handle out<br>INSTRUMENT HANDLE OUT<br>INSTRUMENT HANDLE OUT<br>INSTRUMENT HANDLE | Call<br>niSync_ConnectClkTerminals<br>with the following parameters:<br>vi: " <sessionhandle>"<br/>sourceTerminal:<br/>NISYNC_VAL_CLKIN<br/>destinationTerminal:<br/>NISYNC_VAL_CLK10</sessionhandle> |

d. Call niSync Close VI to close the handle.

| LabVIEW Block Diagram                                                                                                    | NI-SYNC C Function Call                                                                      |  |
|----------------------------------------------------------------------------------------------------|----------------------------------------------------------------------------------------------|--|
| instrument handle in<br>IIO<br>IIO<br>IIO<br>IIIO<br>IIIIO<br>IIIIO<br>IIIIO<br>IIIIO<br>IIIIO<br>IIIIO<br>IIIIO<br>IIIIO<br>IIIIO<br>IIIIO<br>IIIIO<br>IIIIO<br>IIIIO<br>IIIIO<br>IIIIO<br>IIIIO<br>IIIIO<br>IIIIO<br>IIIIO<br>IIIIO<br>IIIIO<br>IIIIO<br>IIIIO<br>IIIIII | Call niSync_close with the<br>following parameter:<br>vi: " <sessionhandle>"</sessionhandle> |  |

#### Measuring the Frequency

Complete the following procedure to measure the frequency of the onboard clock source.

 Complete steps a to c to measure the oscillator frequency. To obtain an accurate measurement for calibration, the measurement duration must be made sufficiently long. Refer to Table 1 for the measurement duration to use.

| Device        | Measure Accuracy | Required Measurement Duration |
|---------------|------------------|-------------------------------|
| NI PXIe-6674T | 0.5 ppb          | 20 seconds                    |

Table 1. Measurement Duration

a. Call niSync Initialize VI to set up a handle for the device.

| LabVIEW Block Diagram                                                                                                    | NI-SYNC C Function Call                                                                                                    |
|----------------------------------------------------------------------------------------------------|----------------------------------------------------------------------------------------------------|
| resource name ("")<br>instrument handle out<br>instrument handle out<br>instrument handle out<br>instrument handle out<br>instrument handle out<br>instrument handle out<br>instrument handle out<br>instrument handle out<br>instrument handle out<br>instrument handle out<br>instrument handle out<br>instrument handle out<br>instrument handle out | Call niSync_init with the following<br>parameters:<br>resourceName: Dev1<br>idQuery: NULL<br>resetDevice: VI_FALSE<br>vi: *SessionHandle |

b. Call niSync Measure Frequency VI to measure the frequency of the oscillator.

| LabVIEW Block Diagram                                                                                       | NI-SYNC C Function Call                                                                                                    |
|----------------------------------------------------------------------------------------------------|----------------------------------------------------------------------------------------------------|
| Instrument handle<br>ITO<br>Source terminal<br>OCXO<br>duration<br>20<br>error in<br>Error out<br>Error out | Call niSync_MeasureFrequency<br>with the following parameters:<br>vi: " <sessionhandle>"<br/>sourceTerminal:<br/>NISYNC_VAL_OSCILLATOR<br/>duration: 20<br/>actualDuration: *actualDuration<br/>measuredFrequency:<br/>*measuredFrequency<br/>error: *error</sessionhandle> |

c. Call niSync Close VI to close the session handle.

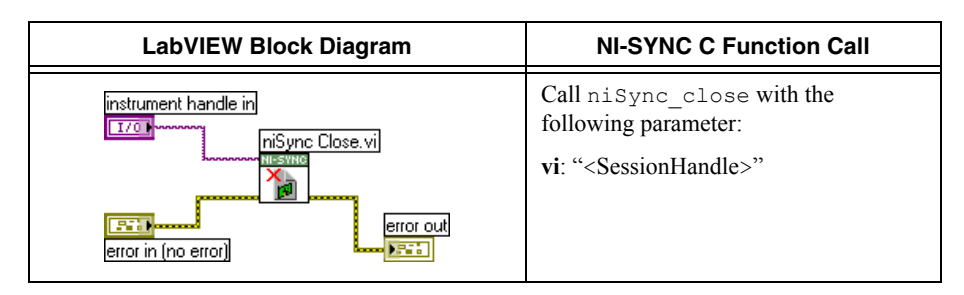

2. Compare the measured frequency to the device specifications.

To determine if the device under test meets its specifications, you must compare the measured frequency obtained in step 1 of *Measuring the Frequency* with the specified accuracy. Table 2 shows the frequency range that is acceptable according to the published specifications for the NI PXIe-6674T.

Table 2. One Year Test Limits

|               | Specified                                   | Acceptable Frequence | cy Range—As Found |
|---------------|---------------------------------------------|----------------------|-------------------|
| Device        | Accuracy<br>Within 1 Year<br>of Calibration | Low Limit            | High Limit        |
| NI PXIe-6674T | $\pm$ 80 ppb                                | 9,999,999.20 Hz      | 10,000,000.80 Hz  |

Table 3. Adjustment Target Frequency Ranges

|               | Calibration<br>Measurement | Calibration Mea<br>Frequency Ra | surement Target<br>ange—As Left |
|---------------|----------------------------|---------------------------------|---------------------------------|
| Device        | Accuracy                   | Low Limit                       | High Limit                      |
| NI PXIe-6674T | 0.5 ppb                    | 9,999,999.995 Hz                | 10,000,000.005 Hz               |

If the measured value is within the low-limit and high-limit range listed under the *Calibration Measurement Target Frequency Range* in Table 3, the board is considered to be calibrated and no adjustment is needed.

#### Adjustment

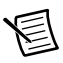

**Note** A binary search algorithm may be used to find the optimal oscillator control voltage. The NI PXIe-6674T uses a 16-bit digital-to-analog converter (DAC) to create the oscillator control voltage, therefore at most 16 iterations of adjusting and measuring would be needed to calibrate the 10 MHz oscillator.

If the accuracy of the 10 MHz oscillator is outside the specified range for the product, the device is out of calibration. A programmable voltage controls the oscillator frequency. By varying this voltage and precisely measuring the frequency, you can find a voltage that gives a frequency as close as possible to 10 MHz.

- 1. Complete steps a to c to set the oscillator control voltage. The range of acceptable voltage values is 0.0 V to 4.095 V with frequency increasing as voltage increases. Use a control voltage of 2.0475 V, which is in the middle of the valid range, as a starting point.
  - a. Call niSync Initialize VI to set up a handle for the device.

| LabVIEW Block Diagram                                                                                                    | NI-SYNC C Function Call                                                                                                    |
|----------------------------------------------------------------------------------------------------|----------------------------------------------------------------------------------------------------|
| resource name ("")<br>inSync Initialize.vi<br>instrument handle out<br>instrument handle out<br>instrument handle out<br>instrument handle out<br>instrument handle out<br>instrument handle out<br>instrument handle out<br>instrument handle out<br>instrument handle out | Call niSync_init with the following<br>parameters:<br>resourceName: Dev1<br>idQuery: NULL<br>resetDevice: VI_FALSE<br>vi: *SessionHandle |

b. Set a writable NI-Sync property node to pass the constant **2.0475** to the **Oscillator Voltage** attribute.

| LabVIEW Block Diagram                                                                         | NI-SYNC C Function Call                                                                                                    |
|-----------------------------------------------------------------------------------------------|----------------------------------------------------------------------------------------------------|
| reference in<br>IZO<br>Property Node<br>error in<br>Calibration Properties:Oscillator Voltage | Call<br>niSync_SetAttributeViBoolean<br>with the following parameters:<br>vi: " <sessionhandle>"<br/>terminalName: ""<br/>attributeID:<br/>NISYNC_ATTR_OSCILLATOR_<br/>VOLTAGE<br/>attributeValue: 2.0475</sessionhandle> |

c. Call niSync Close VI to close the session handle.

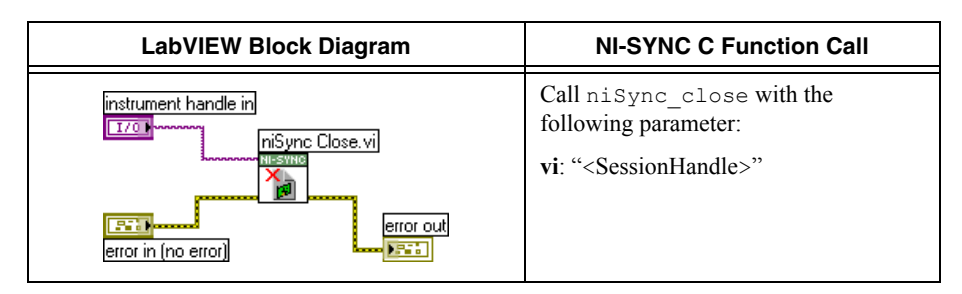

Proceed with the following steps to find the correct oscillator control voltage.

- 2. After setting the control voltage, measure the frequency again with the NI-Sync Measure Frequency VI, as shown in step 1 of the *Measuring the Frequency* section.
- 3. Compare the measured frequency to the device specifications.
- 4. If the measured frequency is still outside of the specified limit, repeat steps 1 to 3 of the *Adjustment* section until the measured value falls within the acceptable frequency range for your module, as shown in Table 3, *Adjustment Target Frequency Ranges*. Adjust the oscillator control voltage up to increase the frequency and down to decrease the frequency.
- 5. Commit the calibration values to the Calibration EEPROM using the following procedure.
  - a. Call niSync Initialize External Calibration VI to initialize the process.

**Note** NI is the default user password. If you have changed the calibration password, use your user-selected calibration password in place of NI.

| LabVIEW Block Diagram                                                                               | NI-SYNC C Function Call                                                                                                    |
|----------------------------------------------------------------------------------------------------|----------------------------------------------------------------------------------------------------|
| niSync Initialize External Calibration.vi<br>resource name ("") [ [ [ [ [ [ [ [ [ [ [ [ [ [ [ [ [ [ | Call niSync_InitExtCal with the<br>following parameters:<br>resourceName: " <max id="">"<br/>password: NI<br/>calibrationInstrumentHandle:<br/>*SessionHandle</max> |

b. Call niSync Adjust Oscillator Voltage VI to adjust the voltage of the oscillator.

| LabVIEW Block Diagram                                                                      | NI-SYNC C Function Call                                                                                                    |
|--------------------------------------------------------------------------------------------|----------------------------------------------------------------------------------------------------|
| instrument handle in<br>T/O<br>new voltage<br>2.0475<br>error in<br>Error out<br>Error out | Call niSync_CalAdjustOscillator<br>Voltage with the following parameters:<br>vi: " <sessionhandle>"<br/>newVoltage: <new control="" voltage=""><br/>oldVoltage: *oldVoltage</new></sessionhandle> |

c. Call niSync Close External Calibration VI to commit the settings and close the session.

| LabVIEW Block Diagram                                    | NI-SYNC C Function Call                                                                                                    |
|----------------------------------------------------------|----------------------------------------------------------------------------------------------------|
| instrument handle in mSync Close External Calibration.vi | Call niSync_CloseExtCal with the<br>following parameter:<br>vi: " <sessionhandle>"<br/>action:<br/>NISYNC_VAL_EXT_CAL_COMMIT</sessionhandle> |

#### Reverification

After completing the adjustments to the NI PXIe-6674T, it is important that you verify the oscillator frequency operation by repeating the steps listed in the *Verification* section. Re-verifying after making the adjustments ensures that the NI PXIe-6674T is operating within its test limits.

## Worldwide Support and Services

The NI website is your complete resource for technical support. At ni.com/support you have access to everything from troubleshooting and application development self-help resources to email and phone assistance from NI Application Engineers.

Visit ni.com/services for NI Factory Installation Services, repairs, extended warranty, and other services.

Visit ni.com/register to register your NI product. Product registration facilitates technical support and ensures that you receive important information updates from NI.

A Declaration of Conformity (DoC) is our claim of compliance with the Council of the European Communities using the manufacturer's declaration of conformity. This system affords the user protection for electromagnetic compatibility (EMC) and product safety. You can obtain the DoC for your product by visiting ni.com/certification. If your product supports calibration, you can obtain the calibration certificate for your product at ni.com/calibration.

NI corporate headquarters is located at 11500 North Mopac Expressway, Austin, Texas, 78759-3504. NI also has offices located around the world. For telephone support in the United States, create your service request at ni.com/support or dial 1 866 ASK MYNI (275 6964). For telephone support outside the United States, visit the Worldwide Offices section of ni.com/niglobal to access the branch office websites, which provide up-to-date contact information, support phone numbers, email addresses, and current events.

Refer to the *NI Trademarks and Logo Guidelines* at ni.com/trademarks for more information on NI trademarks. Other product and company names mentioned herein are trademarks or trade names of their respective companies. For patents covering NI products/technology, refer to the appropriate location: Help>Patents in your software, the patents.txt file on your media, or the *National Instruments Patents Notice* at ni.com/patents.You can find information about end-user license agreements (EULAs) and third-party legal notices in the readme file for your NI product. Refer to the *Export Compliance Information* at ni.com/legal/export-compliance for the NI global trade compliance policy and how to obtain relevant HTS codes, ECCNs, and other import/export data. NI MAKES NO EXPRESS OR IMPLIED WARRANTIES AS TO THE ACCURACY OF THE INFORMATION CONTAINED HEREIN AND SHALL NOT BE LIABLE FOR ANY ERRORS. U.S. Government Customers: The data contained in this manual was developed at private expense and is subject to the applicable limited rights and restricted data rights as set forth in FAR 52.227-14, DFAR 252.227-7014, and DFAR 252.227-7015.

© 2010–2016 National Instruments. All rights reserved.